# ตัวอย่างการชำระผ่าน Mobile Application ของ ธ.กรุงไทย

### 3. เลือกสแกนบาร์โค้ด

## ชำธะได้ 2 วิธี ดือ **สแกนบาธ์โด้ด** และ**กธอกธายละเอียด (**Fill-in)

1. เข้าสู่ระบบ Krungthai Next

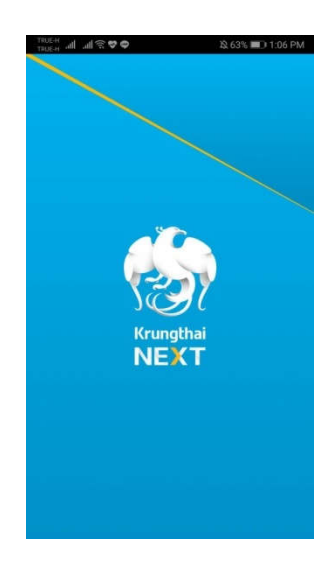

### 2. ใส่ธทัสผ่าน

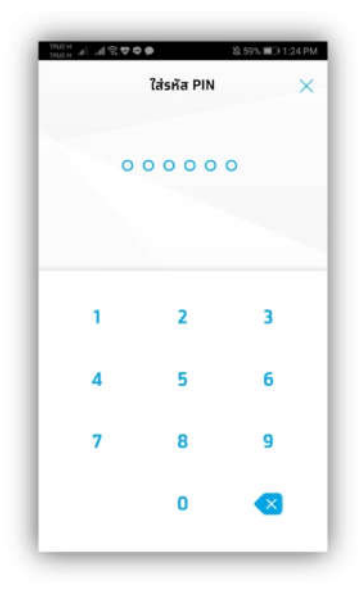

| 8 เอ็คมอด               | แงิน      |         | $\sim$                    |
|-------------------------|-----------|---------|---------------------------|
| ເອັນເຈັນ ເອັ            | ເມເປັນ ອຳ | ອເຈັບ ເ | ອີຊີ<br>ອີຊີ<br>R ຮັບເປັນ |
| ກລບເຈັນໄນໃຫ້ບັດຮ<br>500 | 900       | ຈາກປ    | nyākān<br><del>V</del>    |
| เมนูส์ตรายการไปเ        | 10        |         |                           |
| เป็นอโปร์ กอ กกล        | -         |         |                           |

## 4. นำโทธศัพท์อ่านบารโด้ดจาก บิลที่ต้องการชำระ

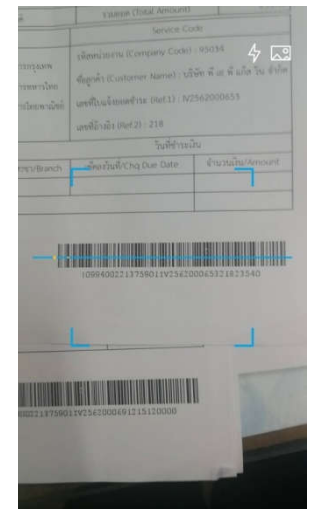

#### 5. ตรวจสอบความถูกต้อง แล้ว

#### กด จ่ายเงิน

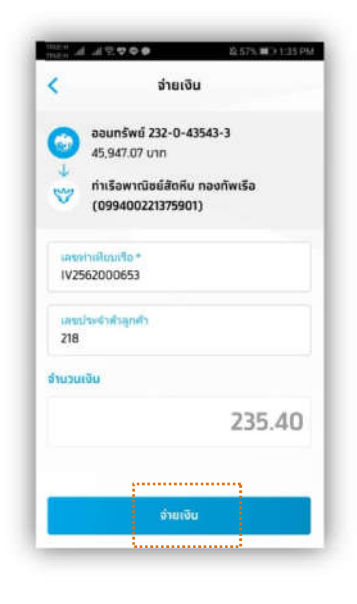

#### 6. กด ยืนยัน การทำรายการ

| <              | ยืนยันรายการ                                |
|----------------|---------------------------------------------|
| จาก            |                                             |
| <b>(</b>       | ออมทรัพย์ มีชื่อชื่อชื่อชื่อ                |
| ไปยัง<br>🄝     | SATTAHIP COMMERCIAL POR<br>(099400221375901 |
|                | เลขทำเทียบเรือ<br>IV256200065               |
|                | เลขประจำตัวลูทคั<br>21                      |
| ຈຳນວນເຈີນ      | <b>235.40</b> uhr                           |
| ค่าธรรมเนียม   | 0.00 uhr                                    |
| วันที่ทำรายการ | 14 a.e. 2562                                |
| ບັບຕິດສ່າຍລຳ   |                                             |

# 7. เมื่อการซำระเงินเสร็จสมบูรณ์ ระบบจะออกเลขที่สลิปให้และสามารกเก็บ ไว้หลักฐานได้

|                 | ຍ່າຍເປັນສຳເຮັອ                  |
|-----------------|---------------------------------|
| 1.0             | 001000 19150197162019814        |
| 210             |                                 |
| 0               | nşelnu XXX-X-XX543-3            |
| Uda             | ท่าเรือพาณิชย์สัดหีบ ทองทัพเรือ |
| 7               | (099400221375901)               |
|                 | 180minifigur5a;<br>1V2562000653 |
|                 | เลยประจำดิวลูกค้า<br>218        |
| ต่านวนเงิน      | 235.40 unn                      |
| ค่าธรรมเป็นม    | 0.00 unn                        |
| Sufferstums     | 14 a.e. 2562 13:51 u.           |
| วันที่รายการมีค | a 14 a.n. 2562                  |
| Cufindouds      | noaeabill payment               |

# เลือกซำระโดยการกรอก

## ข้อมูล Fill-in

1. **เข้าธะบบ** Krungthai Next และเลือก "จ่ายเงิน"

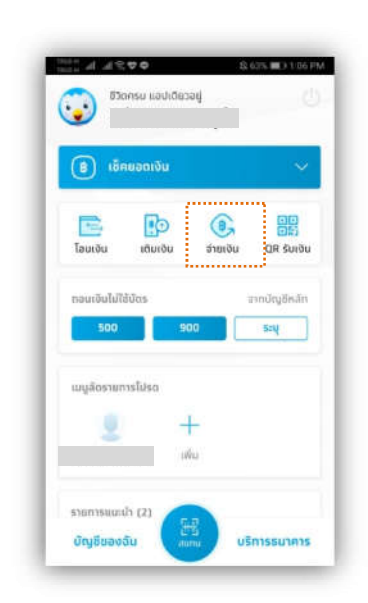

## 2. ระบุดำดันหา ชำระเงินไปยัง "ท่าเรือ พาณิชย์สัตหีบ" โดยพิมพ์ดันหา "95034"

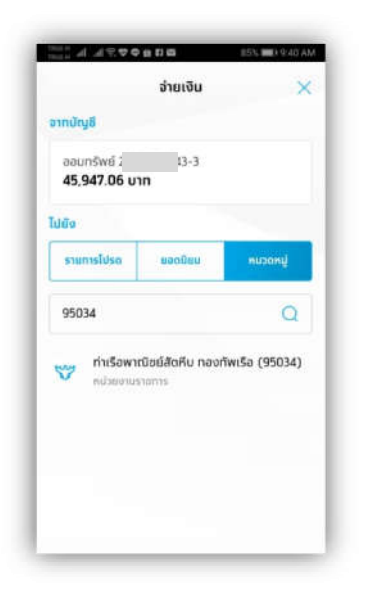

3. กรอกข้อมูลอ้างอิงดังนี้
3.1 กรอกเลขที่ใบแจ้งยอดชำระ
(Ref.1) ในช่องเลขท่าเทียบเรือ
3.2 กรอกเลขที่อ้างอิง (Ref.2)
ในช่องเลขประจำตัวลูกด้า
3.3 ระบุจำนวนเงินตามใบแจ้ง

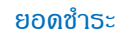

| 6     | ออมทรัพย์ 232-0-43543-3                    |
|-------|--------------------------------------------|
| 4     | 45,947.06 U1N                              |
| 3     | ท่าเรือพาณิชย์สัตหีบ ทองทัพเรือ<br>(95034) |
|       |                                            |
| เลร   | รทำเทียบเรือ *                             |
| เลร   | ขประจำดัวลูกค้า                            |
| จำนวเ | มเงิน                                      |
|       | 0.00                                       |
|       |                                            |
|       |                                            |

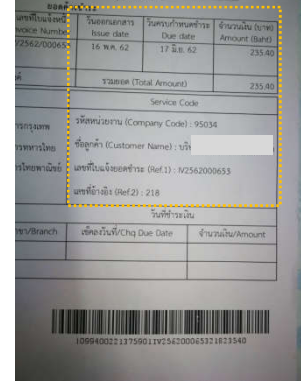

 4. ตรวจสอบความถูกต้องแล้ว กด "จ่ายเงิน"

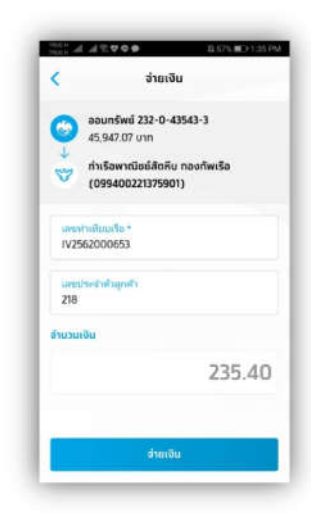

### 5. กดยืนยันการทำรายการ

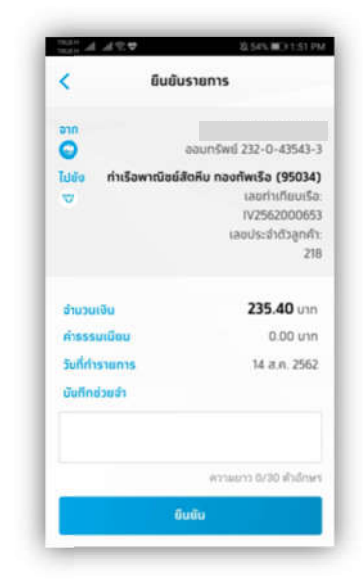

## เมื่อการชำระเงินเสร็จสมบูรณ์ ระบบจะ ออกเลขที่สลิปให้และสามารถเก็บไว้ หลักฐานได้

| 10               | al usonia                           |
|------------------|-------------------------------------|
|                  | ต่ายเงินสำหรือ                      |
| เลออ้า           | 030 19150197162019814               |
|                  | and the second second               |
| 0                | nşolnu XXX-X-XX543-3                |
| Lilla            | ท่าเรือพาณิชย์สัตคิบ กองกั          |
| Ψ                | (95034)                             |
|                  | เลขท่าเกียบเรือ<br>เบวร์ดวดตุดครั้ง |
|                  | เลยประจำตัวลูกค้า<br>218            |
| สำนวนเป็น        | 235.40 unn                          |
| ก่าธรรมเมือน     | 0.00 unn                            |
| Suffersauras     | 14 a.n. 2562 1351 u                 |
| วันที่รายการมีผล | 14 a.n. 2562                        |
| งันถึกส่วนสำ     | noababill payment                   |
|                  |                                     |